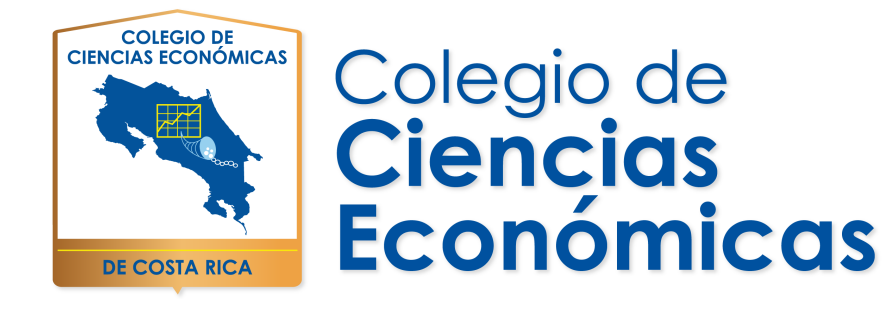

## Guía de acceso rápido a la Plataforma Educativa del Colegio de Ciencias Económicas

**Desarrollo Profesional** 

## Inicio

Se le envió un **nombre de usuario** y una **contraseña**, así como un **enlace**, a su correo electrónico de manera que usted podrá ingresar a la Plataforma Educativa del Colegio siguiendo las indicaciones que se explican a continuación

| Colegio de<br>CIERCIAS ECONÓMICAS | e Ciencias Económicas de Costa Rica |
|-----------------------------------|-------------------------------------|
| DE COSTA RICA                     |                                     |
| Nambro da usuario                 | Acceder                             |
| Contraseña                        | Decendar nombre de unuarie          |

Pantalla inicial para accesar el curso

Una vez usted le de click, se le mostrará la siguiente pantalla, donde podrá ingresar los datos que se le enviaron al correo electrónico, así usted ingresará a la Plataforma y al curso: Inducción para la Incorporación al Colegio de Ciencias Económicas.

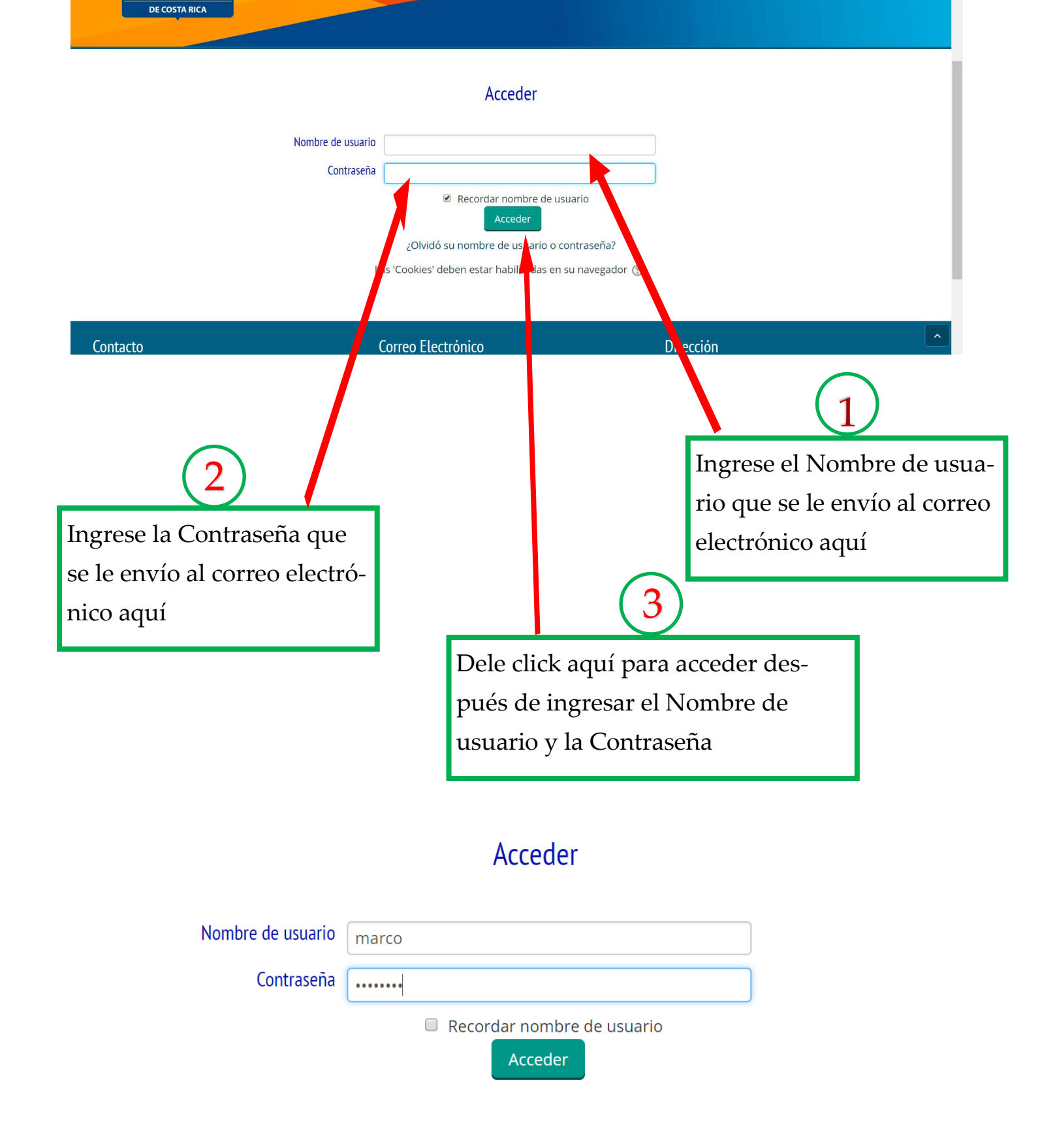

Una vez que todo esté digitado de forma correcta ya estará usted dentro de la Plataforma Educativa de Colegio, donde podrá completar el curso: Inducción para la Incorporación al Colegio de Ciencias Económicas.

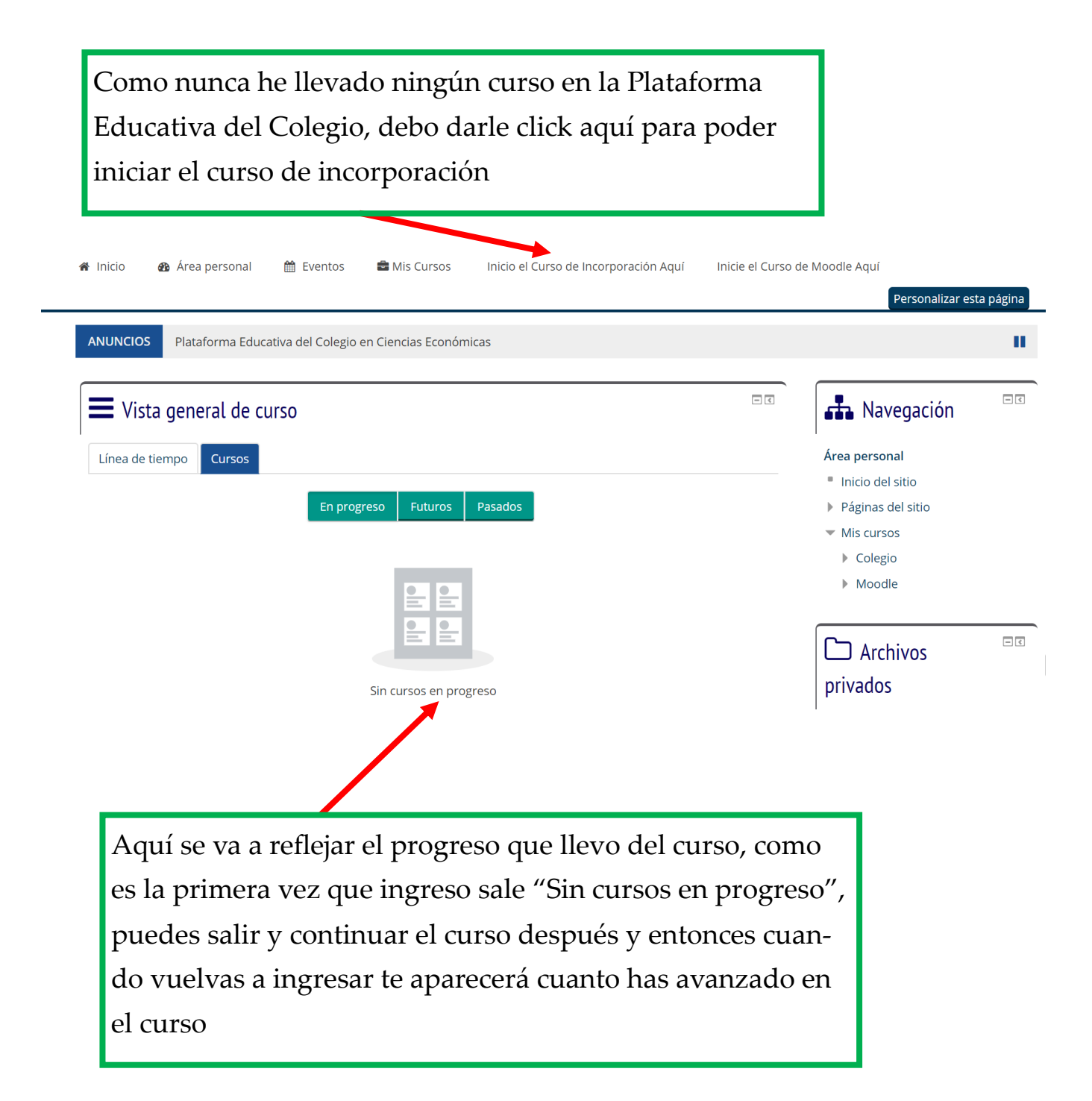

La pantalla siguiente le mostrará que ya está iniciando el curso

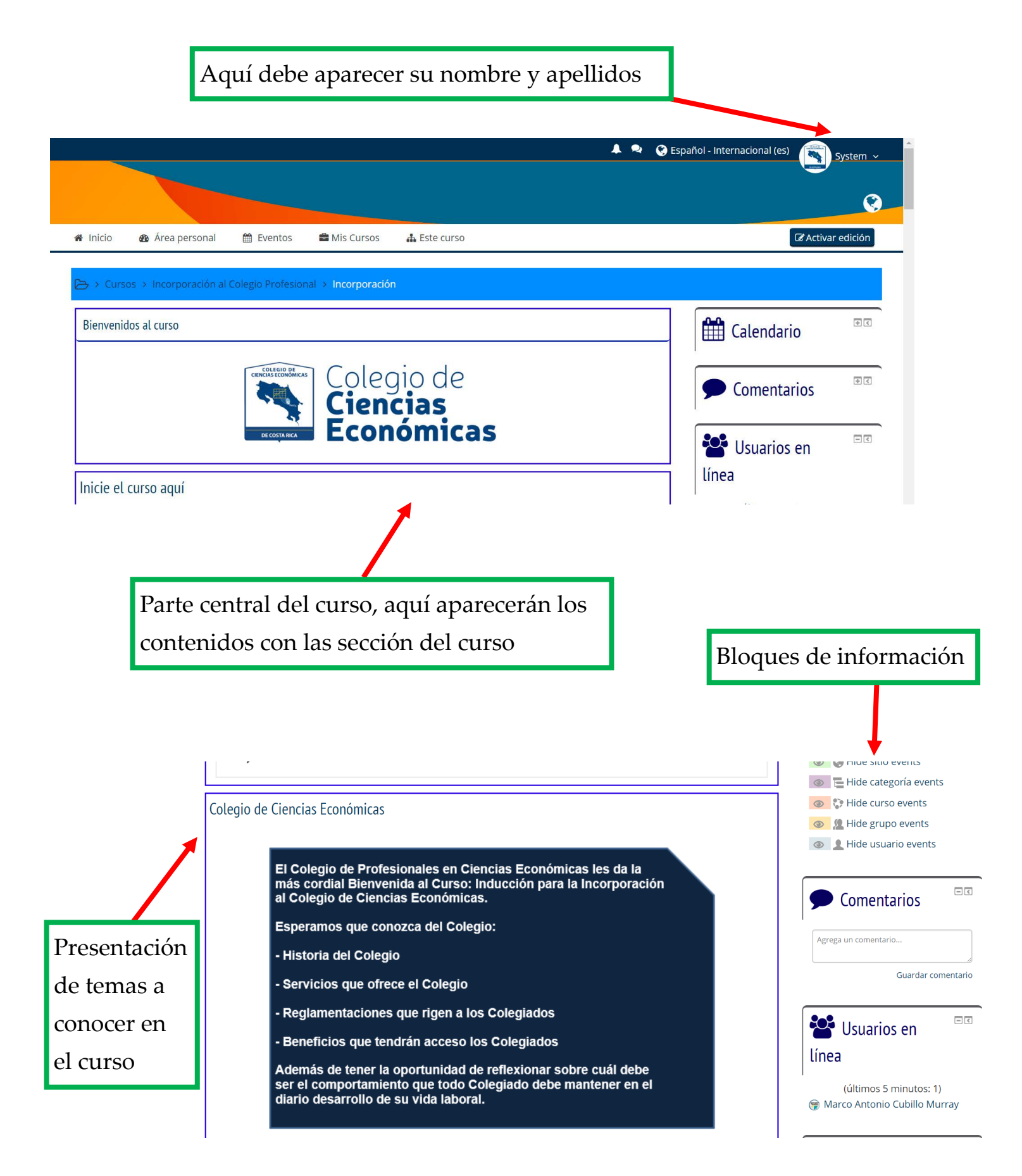

Voy desplazando el ratón hacia abajo, para ir viendo los contenidos del curso

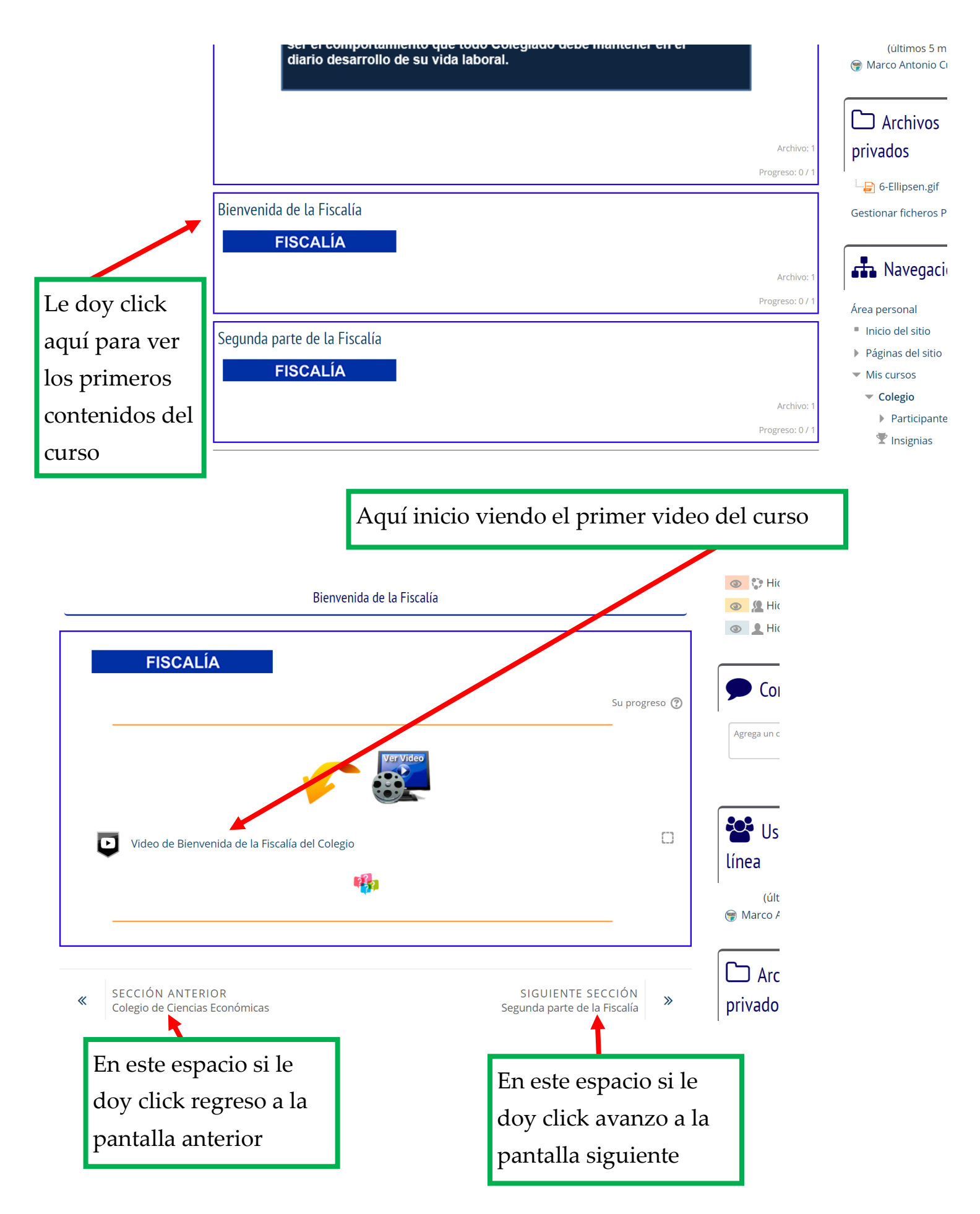